## provisorisches Exemplar zuordnen

## Aufruf der Funktion

<**F8>**, wenn provisorisches Exemplar in Anzeige, dann Funktion "prov. Exemplar zu vorh. Titel hinzufügen" wählen

Provisorische Exemplarsätze werden angelegt, wenn zum Entleihzeitpunkt der gescannte Barcode nicht in der Datenbank gefunden wird und aus Zeitgründen nur eine "Notaufnahme" des Titels erfolgt um den Verleih zu ermöglichen.

Um die "Notaufnahme" in eine richtige zu überführen, geht man in zwei Schritten vor:

- 1. Erfassung der Titelaufnahme wie gewohnt (wenn noch nicht vorhanden)
- 2. Zuordnung des Exemplars (das ja provisorisch bereits erfasst ist) zu dem Titel. Dieser zweite Schritt wird nun wie folgt abgearbeitet:
- 2.1. prov. Aufnahme auswählen: entweder durch Suche im Abschnitt"00 provisorische Aufnahme" des Registers 10 oder durch Suche über den Barcode
- 2.2. über <F8> Zuordnungsfunktion (s.o.) aufrufen
- 2.3. über das sich öffnende Index-Fenster den Titel bzw. Band auswählen, zu dem das Exemplar zugeordnet werden soll
- 2.4. im sich im Anschluss öffnenden Bestandssatz-Formular evtl. fehlende Angaben ergänzen; die provisorische Titelangabe wird dabei automatisch entfernt
- 2.5. Bestandssatz abschließend über [Ende] speichern

Beteiligte Dateien: exs-prov.flx, aneg.flb, ae-satztyp.flb